## Starting database replication

- 1. In Double-Take Console, select Manage Jobs.
- 2. Right-click the **PrinergyDB** job, and select **Start**.
- 3. Wait until the activity state (in the **Activity** column) changes to **protecting**, then rightclick the **PrinergyDB** job, and select **Other Job Actions** > **Mirroring** > **Start**.
- 4. In the Mirror dialog box, perform the following actions:
  - a. Under **Mirror Options**, select the **Do not compare files. Send the entire file.** option.
  - b. Clear the **Calculate size of protected data before mirroring** check box.
  - c. Click **OK**, and wait until the activity state (in the **Activity** column) changes to **protecting**.